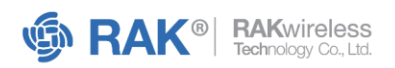

# Indoor Temperature and Humidity Solution USER MANUAL

Shenzhen RAKwireless Technology Co., Ltd. 深圳市瑞科慧联科技有限公司 Room 506, Bldg B, New Compark, Pingshan First Road, Taoyuan Street, Nanshan District, Shenzhen, Guangdong Provice, The People's Republic of China www.RAKwireless.com

inquiry@RAKwireless.com
 +86-755-86108311

## Table of Contents

| 1 Overview                      | 3 |
|---------------------------------|---|
| 1.1 Description                 | 3 |
| 1.2 Features                    | 3 |
| 2 Specifications                | 4 |
| 2.1 Device List                 | 4 |
| 2.2 Hardware Specifications     | 4 |
| 2.2.1 Mechanical Dimension      | 4 |
| 2.2.2 Measurement Parameters    | 5 |
| 2.2.3 Technical Specifications  | 5 |
| 3 Installation                  | 5 |
| 3.1 Wall Mounting               | 6 |
| 3.2 Other Operations            | 6 |
| 3.2.1 Power Options             | 6 |
| 3.2.2 Charging                  | 7 |
| 3.2.3 Check the Network Signal  | 7 |
| 3.2.4 Factory Reset             | 8 |
| 4 Device Configuration          | 8 |
| 4.1 Connect the Device          | 8 |
| 4.2 Basic Settings1             | 0 |
| 4.3 LoRa Network Configuration1 | 1 |
| 4.4 Data Description1           | 2 |
| 4.4.1 Protocol Communication1   | 2 |
| 4.4.2 Protocol Command Format1  | 3 |

## **1 Overview**

## **1.1 Description**

In the fast-paced digital age, remote temperature monitoring is quickly becoming the norm in various fields, from homes and schools to heavy industries.

The RAK indoor temperature and humidity monitoring solution employs LoRaWAN® sensors to provide highly precise temperature and humidity monitoring data. It is specially designed to precisely monitor temperature and humidity in various environments, including extreme conditions. This solution is particularly suitable for greenhouse applications.

## **1.2 Features**

- **Precision**: Provides high-precision temperature and humidity readings.
- Wireless connectivity: Enables seamless wireless data transmission.
- **Remote monitoring**: Supports remote monitoring, which improves convenience.
- **Configurable reporting**: Allows flexible reporting and notification strategies and can be configured remotely.
- Supported frequency bands: EU433, EU868, RU864, CN470, KR920, IN865, AU915, US915, AS923-1/2/3/4 frequencies, with EU868 as the default setting.
- Network join mode: OTAA/ABP
- Device work mode: Class A

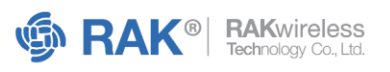

## **2 Specifications**

## 2.1 Device List

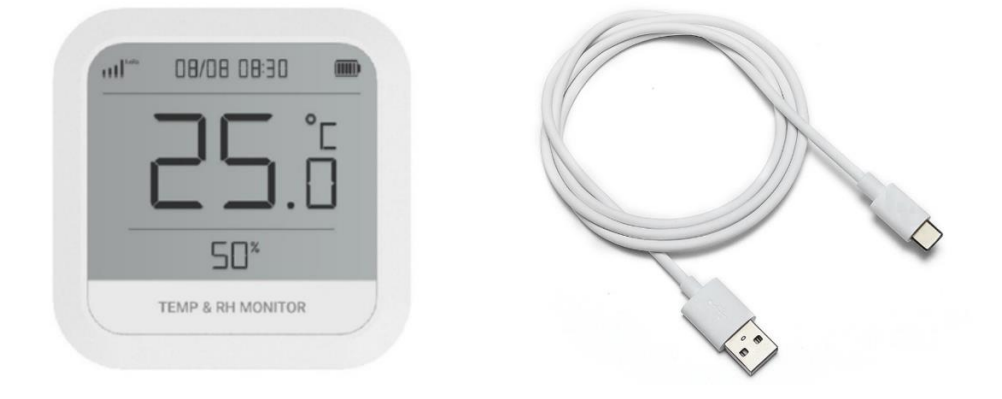

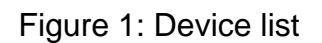

| Device List    | Description               |
|----------------|---------------------------|
| 1x Sensor      | Temperature and RH Sensor |
| 1x Power Cable | USC Cable                 |

## **2.2 Hardware Specifications**

The following sections cover the parameters and measurements of the sensor. It also includes the sensor overview and dimensions.

## 2.2.1 Mechanical Dimension

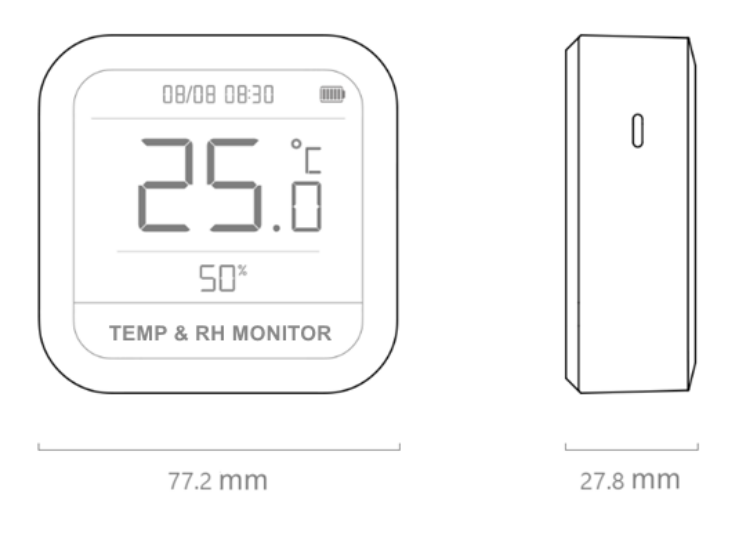

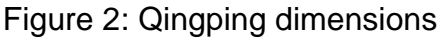

↓ +86-755-86108311

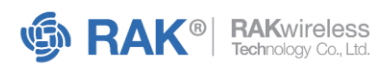

## **2.2.2 Measurement Parameters**

The following tables show the temperature and humidity measurements of the device.

#### Temperature

| Parameter        | Description                               |
|------------------|-------------------------------------------|
| Range            | -20°C ~ 50°C                              |
| Precision        | $\pm 0.2$ °C (in the range of 0°C ~ 50°C) |
| Resolution Ratio | 0.1°C                                     |

#### Humidity

| Parameter        | Description                    |
|------------------|--------------------------------|
| Range            | 0 ~ 99.9% RH (no condensation) |
| Precision        | ±2% (in the range of 10 ~ 90%) |
| Resolution Ratio | 0.1%                           |

## NOTE

Long-term use in environments with humidity exceeding 90% is not recommended.

## 2.2.3 Technical Specifications

| Parameter        | Description   |
|------------------|---------------|
| Wireless Network | LoRa          |
| Bluetooth        | Bluetooth 5.0 |
| Battery Type     | Lithium-ion   |
| Battery Capacity | 2600 mAh      |
| Charging Port    | USB-C         |
| Rated Input      | 5V – 1A       |

## **3 Installation**

The temperature and humidity sensors are complete node devices, so users do not need to assemble them after unpacking. Refer to the following sections for mounting the sensor in the appropriate location and performing relevant sensor operations:

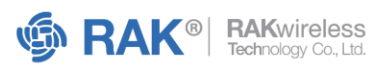

## **3.1 Wall Mounting**

Included in the product package is a wall sticker with double-sided adhesive tape on the back. To install the sensor, peel off the protective film of the tape and stick the wall sticker to the desired location on the wall or any other object surface. Then, you can easily hang the sensor on the wall sticker.

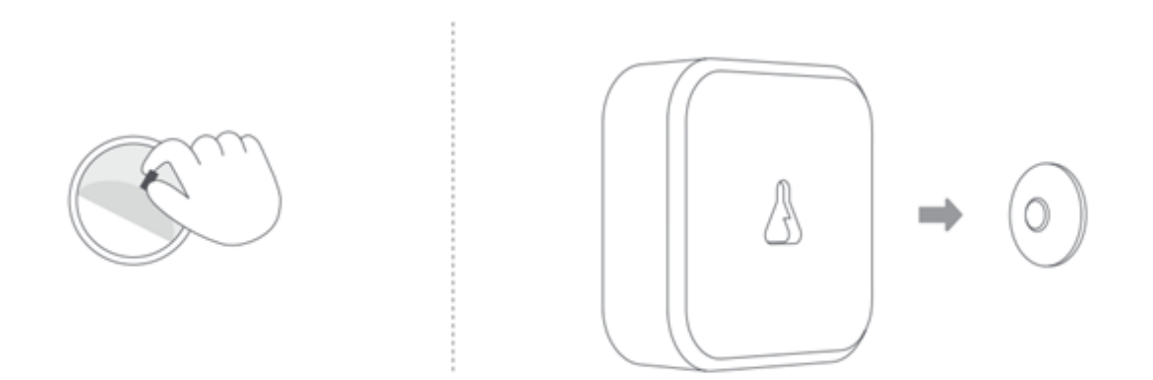

Figure 3: Wall Mount Installation

## **3.2 Other Operations**

Other operations introduce relevant operations on how to use the sensor. Users may refer to the corresponding sections according to their needs.

## **3.2.1 Power Options**

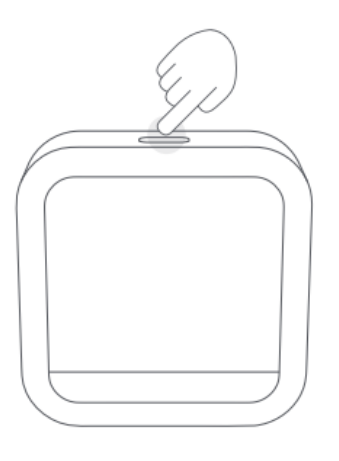

Figure 4: Sensor Power Options

**L** +86-755-86108311

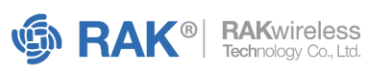

## A. Power ON

Long-press the button on the top of the device, as shown in Figure 4. If it doesn't turn on, charge the device first, then try again.

#### **B. Power OFF**

Press and hold the button on the top of the device for 6 seconds.

#### NOTE

Press and hold the top button for 2 seconds, then release. The sensor will enter Bluetooth pairing mode to connect to the mobile app.

## 3.2.2 Charging

Use a USB-C charging cable and a power adapter with a 5V output voltage and a current output of at least 1A. While charging, the battery icon in the upper right corner of the screen will flash to indicate the charging progress. When fully charged, the battery icon will stop flashing.

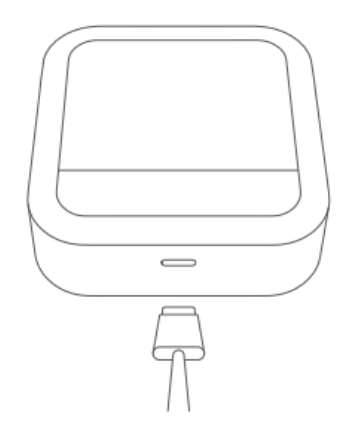

Figure 5: USB-C Charging Cable

## 3.2.3 Check the Network Signal

To check the signal status of the LoRa network, short-press the button on the top of the device.

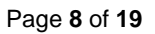

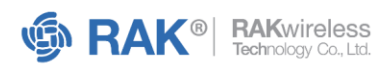

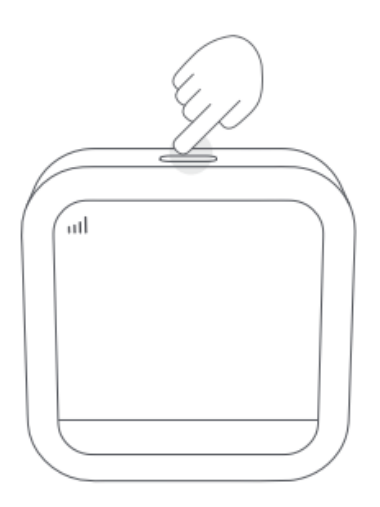

Figure 6: Check the LoRa Network Signal

To extend the battery life, the sensor will not remain continuously connected to the network. Instead, it will connect to the network at set intervals. If you are not connected to the internet, the network signal status will not be displayed on the screen.

You can adjust the timing of the sensor connecting to the network by using the Qingping IoT App. For more information, refer to the **Connect the Device** section in the user manual.

## 3.2.4 Factory Reset

1. Turn off the sensor to restore factory settings. Press and hold the button on the top of the device for 6 seconds to turn it off.

2. Press and hold the top button while the device is off. Continue holding it even after the device turns on until it turns off again to complete a factory reset.

## **4 Device Configuration**

## **4.1 Connect the Device**

The mobile application allows you to configure the temperature and humidity sensors. Before proceeding, download the Qingping IoT application, available on Android and iOS.

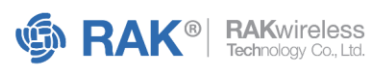

- After downloading, sign up for and log in to the mobile application.
- Open the app and click **More** in the lower-right corner of your screen.
- Select Advanced Options, then Configure LoRa Product.
- Choose **Temp & RH Barometer Pro**. Press and hold the device's button for 2 seconds, or until the Bluetooth icon begins to flash.

| Jacob ><br>13484058244     | < Advanced Options       | Configure LoRa Product    |
|----------------------------|--------------------------|---------------------------|
| Team     Image: Team       | Configure LoRa Product > | Temp & RH Barometer Pro > |
| Notification Settings >    | Obtain Device Log >      | CO2 & Temp & RH Monitor > |
| 📼 Units >                  |                          |                           |
| C Language English >       |                          |                           |
| Advanced Options >         |                          |                           |
| Contact Us                 |                          |                           |
| Privacy Policy             |                          |                           |
| (i) About >                |                          |                           |
|                            |                          |                           |
| Devices Notifications More |                          |                           |

Figure 7: Device Configuration

- Place the mobile device near the sensor.
- Enter the device settings page once the Bluetooth connection is successful.

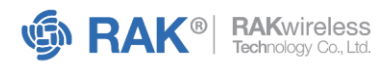

| ×                    | Connecting Device                                                                                  |
|----------------------|----------------------------------------------------------------------------------------------------|
|                      |                                                                                                    |
|                      |                                                                                                    |
|                      |                                                                                                    |
|                      | Comp & DH Poromotor Dro                                                                            |
|                      | emp & RH Barometer Pro                                                                             |
| Please lon<br>2 seco | g press the button on the top of the monitor for<br>onds until the Bluetooth icon starts blinking. |
|                      |                                                                                                    |
|                      |                                                                                                    |
|                      | Scanning device                                                                                    |
|                      |                                                                                                    |
|                      |                                                                                                    |
|                      |                                                                                                    |
|                      |                                                                                                    |
|                      |                                                                                                    |
|                      |                                                                                                    |

Figure 8: Connect to Temp & RH Barometer Pro

- Place the mobile device near the sensor.
- Enter the device settings page once the Bluetooth connection is successful.

## **4.2 Basic Settings**

Basic settings include the recording and uploading interval, temperature unit, and temperature and humidity compensation. You can configure the settings according to your preference. Other device information is available, but not configurable.

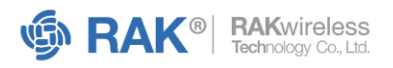

| Configure LoRa Product |                         |  |
|------------------------|-------------------------|--|
| Name                   | Temp & RH Barometer Pro |  |
| Bluetooth MAC          | 58:                     |  |
| Serial Number          | SO                      |  |
| Firmware Version       | 1.0.9 >                 |  |
| Basic Settings         | LoRa Settings           |  |
| Interval of Recording  | 15 minutes >            |  |
| Interval of Uploading  | 20 minutes >            |  |
| Temperature Unit       | °C >                    |  |
| Temp & RH Compensa     | ation >                 |  |
|                        |                         |  |
|                        |                         |  |
|                        |                         |  |
|                        |                         |  |
|                        |                         |  |

Figure 9: Basic Settings Configuration

## 4.3 LoRa Network Configuration

In the LoRa Network Configuration menu, you can choose the network join mode you prefer either OTAA or ABP. Additionally, you can adjust other settings, such as the ternary group and frequency band, to suit your needs.

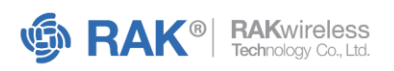

| Configure LoRa Product |                         |
|------------------------|-------------------------|
| Name                   | Temp & RH Barometer Pro |
| Bluetooth MAC          | 58:                     |
| Serial Number          | S0                      |
| Firmware Version       | 1.0.9 >                 |
| Basic Settings         | LoRa Settings           |
| Activation Mode        | otaa >                  |
| Device EUI             | D8                      |
| Application Key        | >                       |
| Application EUI        | D8                      |
| Region                 | US915 >                 |
| Channel                | 56-63, 71 >             |
| Adaptive Data Rate     |                         |
|                        |                         |
|                        |                         |

Figure 10: Settings Configuration

After you have completed configuring the settings, click on the **Finish** button located at the upper right corner of the screen. It will prompt the device to automatically join the network.

## 4.4 Data Description

## **4.4.1 Protocol Communication**

The protocol used follows a data format like Modbus-RTU. It enables devices to actively report or request data.

All communication must be converted to base64 format before transmission.

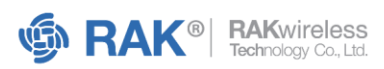

#### NOTE

The sample protocol provided only uses the original HEX format data. However, it is important to always remember to convert the content to base64 format before communication by default.

## 4.4.2 Protocol Command Format

All contents are arranged with high bytes first, followed by low bytes. Listed in the table is the protocol format.

| Protocol Format | ADDR | CMD | LEN | DATA | CRC |
|-----------------|------|-----|-----|------|-----|
| Number of Bytes | 1    | 1   | 1   | Ν    | 2   |

Where:

- **ADDR** Address
- **CMD** Function code
- LEN Data length
- **DATA** Data content
- **CRC** Cyclic redundancy check

## 4.4.2.1 Command Details

The tables display command definitions and sensor data reports, including both realtime and historical data formats.

#### NOTE

The address code is fixed at 0x01.

## **A. CMD Definitions**

| CMD  | Description                               |
|------|-------------------------------------------|
| 0xFF | Reply to command                          |
| 0x41 | Device reports data                       |
| 0x42 | Device reports event configuration        |
| 0x43 | Device retrieves event/server sends event |

<sup>▲ +86-755-86108311</sup> 

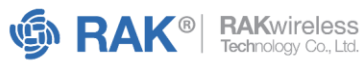

| 0x44 | Device reports event                                    |
|------|---------------------------------------------------------|
| 0x45 | Device retrieves network time (LoRa)                    |
| 0x47 | Device reports configuration/server sends configuration |

#### **B. Sensor Data Report**

| Туре | ADDR | CMD  | LEN         | DATA | CRC |
|------|------|------|-------------|------|-----|
|      |      |      |             | 0x00 |     |
| Send | 0x01 | 0x41 | 0x06 - 0x24 | 0x02 | -   |
|      |      |      |             | 0x01 |     |

Under Data, there are two data types:

- Historical data
- Real-time data

| Data Type | Description                         |  |  |  |
|-----------|-------------------------------------|--|--|--|
| 0x00      | Historical data; 6-byte sensor data |  |  |  |
|           | Timestamp; 4-byte                   |  |  |  |
| 0x01      | Real-time data; 6-byte              |  |  |  |
|           | Version number; 10-byte             |  |  |  |

## **Historical Data Format Description**

The following is an example of a complete historical data reporting format for sensor data:

## 01 41 25 00 5C 77 88 B6 00 05 2F C2 9A 00 00 4E 2F C2 9A 00 00 4E 2F C2 9A 00 00 4E 2F C2 9A 00 00 4E 2F C2 9A 00 00 4E 48 8C

The table below shows the historical data analysis:

| Byte Number | Description             | Value |
|-------------|-------------------------|-------|
| 1           | Device address          | 0x01  |
| 2           | Data reporting function | 0x41  |
|             | code                    |       |
| 3           | Data length             | 0x25  |

inquiry@RAKwireless.com
 +86-755-86108311

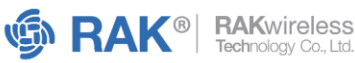

| 4                | Data type (historical data) | 0x00                                                          |  |  |
|------------------|-----------------------------|---------------------------------------------------------------|--|--|
| 5 - 8            | Timestamp                   | 0x5C7788B6                                                    |  |  |
| 9 – 10           | Data storage interval (in   | 0x0005                                                        |  |  |
|                  | seconds)                    |                                                               |  |  |
|                  |                             | Bytes 1–3: 0x2FC29A                                           |  |  |
|                  |                             | Represent temperature and humidity                            |  |  |
|                  |                             | • Temperature: 0x02FC (high 12 bits) <sup>1</sup>             |  |  |
|                  |                             | <ul> <li>Humidity: 0x29A (low 12 bits)<sup>2</sup></li> </ul> |  |  |
|                  |                             | Bytes 4–5: 0x0000                                             |  |  |
| 11 – 16          | First set of sensor data    | Reserved bytes                                                |  |  |
|                  |                             | Don't carry any data.                                         |  |  |
|                  |                             | • Optional, none in this example.                             |  |  |
|                  |                             | Byte 6: 0x4E                                                  |  |  |
|                  |                             | Represents the battery level                                  |  |  |
| 17 – 22          | Second set of sensor data   | The same format as the first set.                             |  |  |
| Every 6 bytes is | LoRa: One frame of          | The same format as the first set.                             |  |  |
| a set of sensor  | historical data has up to 5 |                                                               |  |  |
| data.            | sets of sensor data.        |                                                               |  |  |
| 41 – 42          | Check code                  | 0x488C                                                        |  |  |

<sup>1</sup> The temperature value is forward offset by 500. To get the actual temperature value, subtract 500 from the byte value of 0x02FC, equating to 264. However, the reading is expanded ten times, implying that the actual temperature of 264 is divided by ten.

actual temperature value °C = 
$$\frac{temp \ value - 500}{10}$$

<sup>2</sup> The humidity value is expanded ten times to get the actual value.

actual humidity value 
$$\% RH = \frac{humidity value}{10}$$

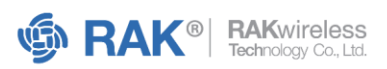

The timestamp of each set of sensor data must be calculated based on the starting timestamp and data acquisition interval. In the previous reference data, the acquisition time for the set of sensor data is as follows:

- First set: 0x5C7788B6
- Second set: 0x5C7788B6 + 0x0005 (data acquisition interval)
- Third set: 0x5C7788B6 + 0x0005 + 0x0005

## **Real-Time Data Format Description**

The following is an example of a complete real-time data reporting format for sensor data:

## 01 41 15 01 5C 77 88 B6 2F C2 9A 00 00 4E 31 2E 30 2E 30 5F 30 30 34 31 5D C6

| Byte Number | Description                | Value                                             |  |  |
|-------------|----------------------------|---------------------------------------------------|--|--|
| 1           | Device address             | 0x01                                              |  |  |
| 2           | Data reporting function    | 0x41                                              |  |  |
|             | code                       |                                                   |  |  |
| 3           | Data length                | 0x15                                              |  |  |
| 4           | Data type (real-time data) | 0x01                                              |  |  |
| 5 – 8       | Timestamp                  | 0x5C7788B6                                        |  |  |
|             |                            | Bytes 1–3: Ox2FC29A                               |  |  |
|             |                            | Represent temperature and humidity                |  |  |
|             |                            | • Temperature: 0x02FC (high 12 bits) <sup>1</sup> |  |  |
|             |                            | Humidity: 0x29A (low 12 bits)                     |  |  |
| 9 – 14      | Sensor data                | Bytes 4–5: 0x0000                                 |  |  |
|             |                            | Reserved bytes                                    |  |  |
|             |                            | Don't carry any data.                             |  |  |
|             |                            | • Optional, none in this example.                 |  |  |
|             |                            | Byte 6: 0x4E                                      |  |  |
|             |                            | Represents the battery level                      |  |  |
| 15 – 19     | Version number             | Corresponding to ASCII: 1.0.0_0041                |  |  |
| 20-21       | Check code                 | 0x5DC6                                            |  |  |

The table below shows the real-time data analysis:

<sup>&</sup>lt;sup>1</sup> For actual temperature and humidity value calculation, refer to the Historical Data Format Description section.

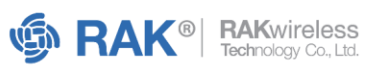

## C. Event Reporting

The returned parameter format is shown in the following table:

| Туре    | ADDR | CMD  | LEN  | DATA   |           |         |               |  |  |
|---------|------|------|------|--------|-----------|---------|---------------|--|--|
|         |      |      |      | Event  | Timestamp | Sensor  | Event setting |  |  |
| Receive | 0x01 | 0x41 | 0x0B | type   |           | data    | value         |  |  |
|         |      |      |      | 1 byte | 4 bytes   | 6 bytes | 2 bytes       |  |  |

#### **Sensor Data Format**

Refer to the **Sensor Data Format** table in the **Real-Time Data Format Description** section for more information.

#### **Event Type**

The event type in hex corresponds to temperature and humidity-specific conditions. It indicates when a report should be triggered based on the conditions.

| Event Type | Description                           |
|------------|---------------------------------------|
| 0x07       | Temperature is above a certain value. |
| 0x08       | Temperature is below a certain value. |
| 0x0A       | Humidity is above a certain value.    |
| 0x0B       | Humidity is below a certain value.    |
| 0x0D       | Reserved                              |
| 0x0E       | Reserved                              |

## **D. Event Sending**

The description of setting the sensor reporting policy is as follows:

| Туре | ADDR | CMD  | LEN  | DATA   |        |         |         |          |          |
|------|------|------|------|--------|--------|---------|---------|----------|----------|
|      |      |      |      | Event  | Repeat | Start   | End     | Settings | Ring     |
| Send | 0x01 | 0x42 | 0x0C | type   | times  | time    | time    |          | duration |
|      |      |      |      | 1 byte | 1 byte | 4 bytes | 4 bytes | 2 bytes  | 2 bytes  |

## Event Type

Refer to the **Event Types** table in the **Event Reporting** section for more information.

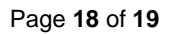

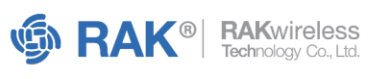

#### **Repeat Times**

| Repeat Times    | Value | Description          |
|-----------------|-------|----------------------|
| 1 time in total | 0x01  | The default setting. |
| 1 time a day    | 0xFE  |                      |

## Start and End Time

The start and end times are offset in minutes, with 0:00 as the base point. For example, a time of 7:00 to 10:00 corresponds to 420 to 600 minutes.

If the period is a full day, set the start and end times to the same value of 0. The predefined values indicate that the entire day has been covered.

#### **Value Setting**

To convert the temperature value to its actual reading, offset the value forward (subtract) by 500, then expand (multiply) by 10. However, for humidity, multiply the given value by 10.

Unit description:

- Temperature: °C
- Humidity: %RH

For example, if the temperature remains above 26 degrees Celsius for the entire period, the hexadecimal value would be: 01 42 0C 07 01 00 00 00 00 00 00 00 02 F8 23 E4.

## **E. Configuration Settings**

To configure the interval settings, set the values as follows:

- Data reporting interval: 1 hour
- Data acquisition interval: 15 minutes
- Fill in the unused items with 0 and send: 01 47 09 00 3C 03 84 00 00 00 00 28 5E

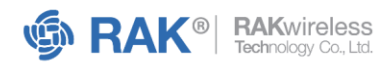

| Туре      | ADDR | CMD  | LEN       | DATA      |             |           |              |             |  |  |
|-----------|------|------|-----------|-----------|-------------|-----------|--------------|-------------|--|--|
|           |      |      |           | Data      | Data        | Bluetooth | Notification | Temperature |  |  |
| Send 0x01 |      |      | 0x47 0x06 | Reporting | Acquisition | Broadcast | Repeating    | unit        |  |  |
|           | 0×01 | 0v47 |           | Interval  | Interval    | interval  | Interval     |             |  |  |
|           | 0,01 | 0,47 |           | 2 bytes   | 2 bytes     | 2 bytes   | 2 bytes      | 1 byte      |  |  |
|           |      |      |           | (minutes) | (seconds)   | (seconds, | (reserved    | (reserved   |  |  |
|           |      |      |           |           |             | reserved  | unused)      | unused)     |  |  |
|           |      |      |           |           |             | unused)   |              |             |  |  |
|           |      |      |           |           |             |           |              |             |  |  |

www.RAKwireless.com

inquiry@RAKwireless.com
 +86-755-86108311